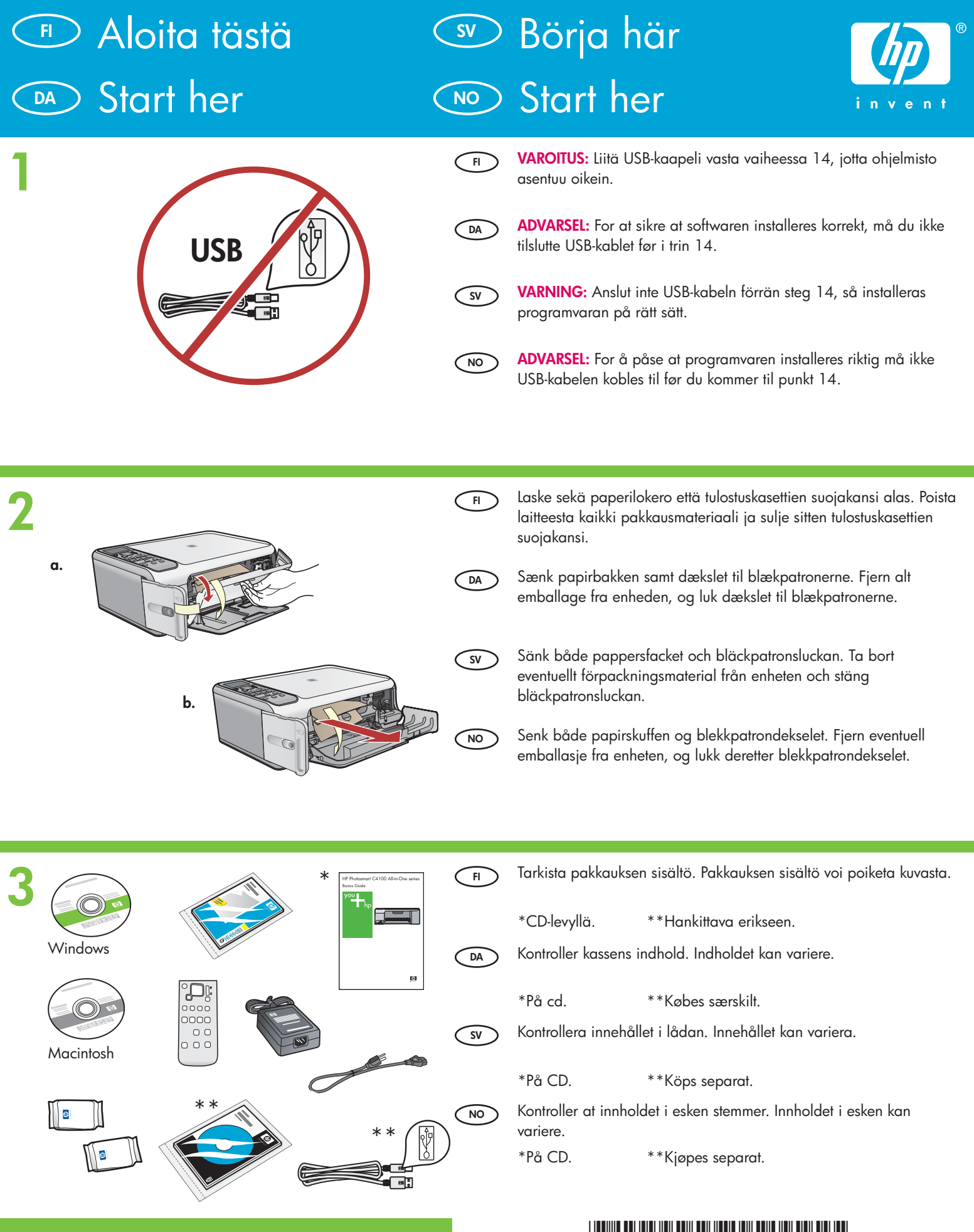

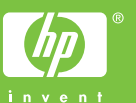

HP Photosmart C4100 series

Q8100-90244

| 4 | F     DA     SV     NO | Kiinnitä etulevy, jos se ei vielä ole paikallaan.<br>Sæt kontrolpaneloverlayet på, hvis det ikke allerede er gjort.<br>Fäst överstycket, om det inte redan monterats.<br>Fest kontrollpaneloverlegget hvis det ikke allerede er festet.                                                                                                    |
|---|------------------------|----------------------------------------------------------------------------------------------------|
| 5 | FI<br>DA<br>SV<br>NO   | Nosta värinäyttö. Näytön tekstit näkyvät paremmin, kun poistat<br>näytön suojakalvon.<br>Løft farvedisplayet. Fjern beskyttelsestapen, så displayet er nemmere<br>at aflæse.<br>Lyft grafikfönstret i färg. Du får bäst resultat om du tar bort<br>skyddsfilmen från grafikfönstret.<br>Løft opp fargegrafikkskjermen. Fjern den beskyttende filmen fra<br>skjermen for å få best mulig visning.                                                                                                    |
| 6 | F     DA     SV     NO | Liitä virtajohto ja verkkolaite.<br>Tilslut netledningen og adapteren.<br>Anslut strömkabeln och adaptern.<br>Koble til strømledningen og adapteren.                                                                                                    |
| 7 | H     DA     SV        | <ul> <li>Paina <sup>(1)</sup> (Virta) -painiketta ja odota, että värinäyttöön tulee kehotus.</li> <li>TÄRKEÄÄ: Laitteen virta pitää kytkeä ennen kasettien asentamista.</li> <li>Tryk på <sup>(1)</sup> (knappen Tændt), og vent på prompten på farvedisplayet.</li> <li>VIGTIGT: Enheden skal være tændt, før du kan sætte blækpatronerne i.</li> <li>Tryck på <sup>(1)</sup> (knappen På) och vänta på meddelandet i grafikfönstret.</li> <li>VIKTIGT: Enheten måste vara påslagen när bläckpatronerna sätts i.</li> <li>Trykk på <sup>(2)</sup> (På-knappen) og vent på ledeteksten på fargegrafikkskjermen</li> <li>VIKTIG: Enheten må være slått på for å sette inn blekkpatroner.</li> </ul> |

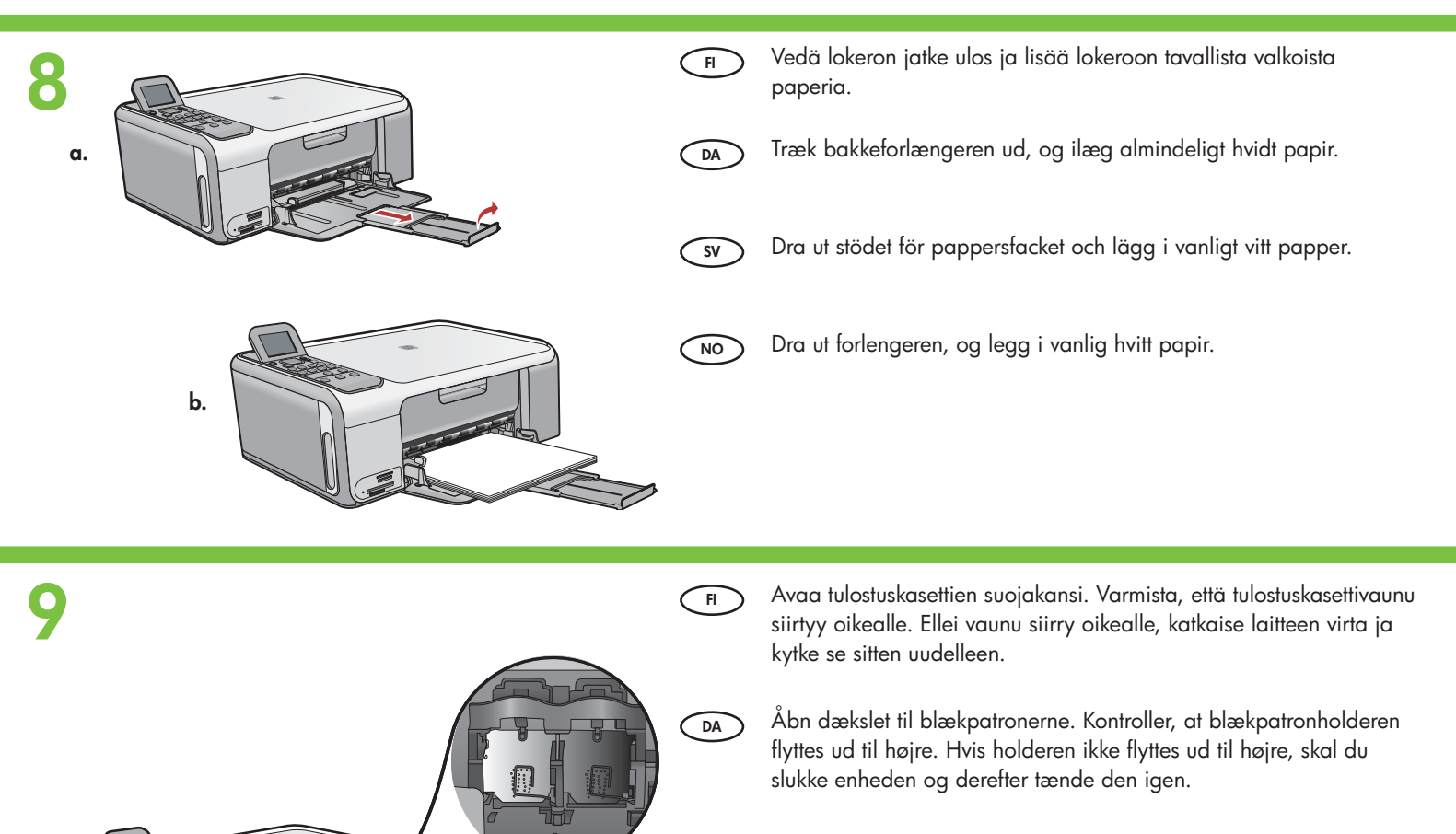

SV

NO

Öppna bläckpatronsluckan. Se till så att skrivarvagnen flyttas till höger. Om den inte flyttas till höger stänger du av enheten och slår på den igen.

Åpne blekkpatrondekselet. Kontroller at blekkpatronvognen flyttes til høyre. Hvis den ikke flyttes til høyre, slår du enheten av og deretter på igjen.

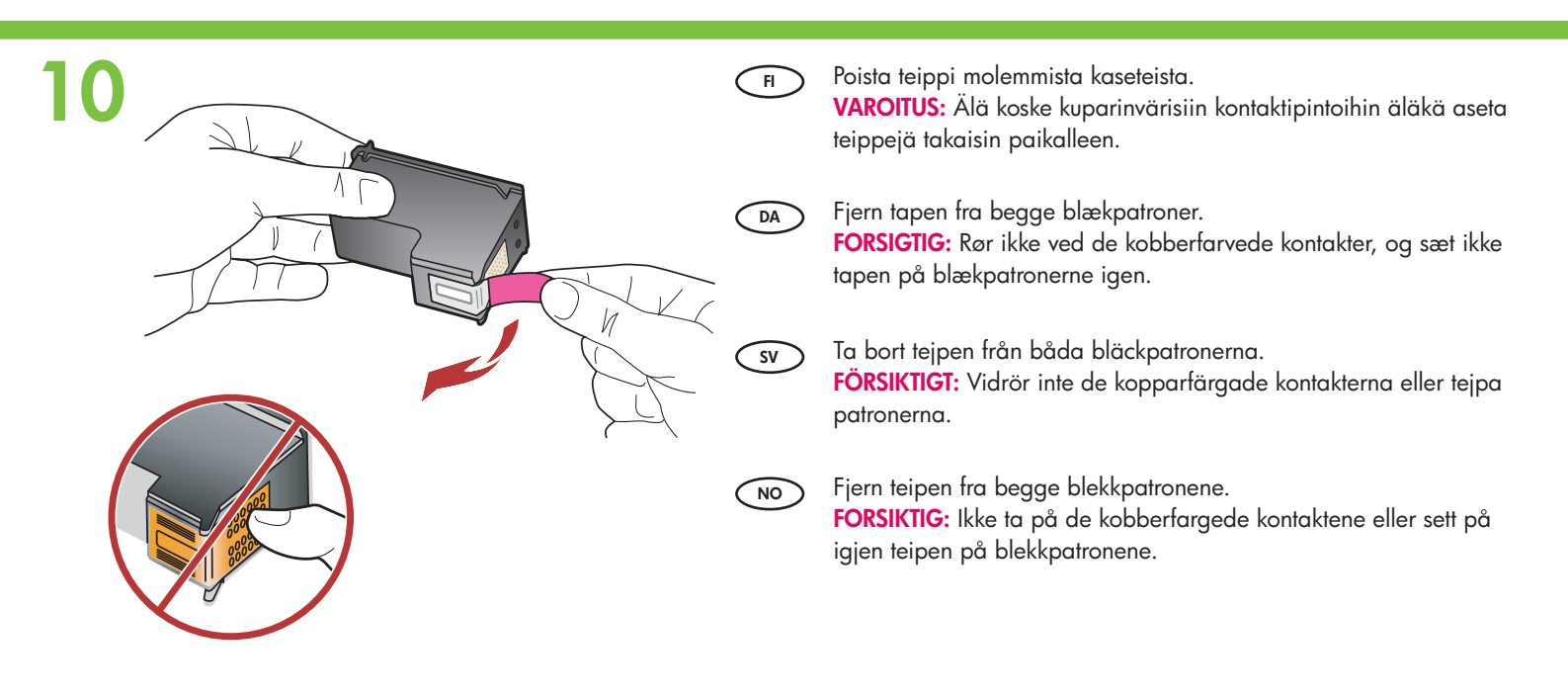

|          | Ħ             | <ul> <li>a. Tartu kasetteihin niin, että HP-logo on ylöspäin.</li> <li>b. Aseta kolmivärinen kasetti vasempaan kasettipaikkaan ja musta kasetti oikeaan kasettipaikkaan.</li> <li>Paina kasetteja varovasti, kunnes ne napsahtavat paikalleen.</li> </ul>                                                                                                    |
|----------|---------------|----------------------------------------------------------------------------------------------------|
|          | DA            | <ul> <li>a. Hold blækpatronerne, så HP-logoet vender opad.</li> <li>b. Sæt den trefarvede blækpatron i den venstre holder og den sorte blækpatron i den højre holder.</li> <li>Skub blækpatronerne fast ind, indtil de klikker på plads.</li> </ul>                                                                                                    |
|          | SV            | <ul> <li>a. Håll bläckpatronerna med HP-logotypen uppåt.</li> <li>b. Sätt bläckpatronen med tre färger i den vänstra platsen och den svarta bläckpatronen i den högra platsen.</li> <li>Tryck in bläckpatronerna med fast hand tills de klickar på plats.</li> </ul>                                                                                                    |
|          | NO            | <ul> <li>a. Hold blekkpatronene med HP-logoen øverst.</li> <li>b. Sett inn den trefargers blekkpatronen i venstre spor og den svarte blekkpatronen i høyre spor.</li> <li>Sørg for å skyve blekkpatronene bestemt inn til de smekker på plass.</li> </ul>                                                                                                    |
|          |               |                                                                                                    |
| 12       | FI            | <ul> <li>a. Varmista, että paperilokerossa on paperia.</li> <li>b. Sulje tulostuskasettien suojakansi.</li> <li>c. Kun näyttöön tulee kehotus, aloita tulostuskasettien kohdistaminen painamalla <b>OK</b>-painiketta.</li> <li>d. Tarkista näytöstä laitteen tila ja paina <b>OK</b>-painiketta.</li> </ul>                                                                                                    |
|          | F             | <ul> <li>a. Varmista, että paperilokerossa on paperia.</li> <li>b. Sulje tulostuskasettien suojakansi.</li> <li>c. Kun näyttöön tulee kehotus, aloita tulostuskasettien kohdistaminen painamalla OK-painiketta.</li> <li>d. Tarkista näytöstä laitteen tila ja paina OK-painiketta.</li> <li>a. Læg papir i bakken.</li> <li>b. Luk dækslet til blækpatronerne.</li> <li>c. Tryk på OK, når der vises en meddelelse på displayet, for at starte justeringen af blækpatronerne.</li> <li>d. Kontroller status på displayet, og tryk derefter på OK.</li> </ul> |
| <image/> | H<br>DA<br>SV | <ul> <li>a. Varmista, että paperilokerossa on paperia.</li> <li>b. Sulje tulostuskasettien suojakansi.</li> <li>c. Kun näyttöön tulee kehotus, aloita tulostuskasettien kohdistaminen painamalla OK-painiketta.</li> <li>d. Tarkista näytöstä laitteen tila ja paina OK-painiketta.</li> <li>a. Læg papir i bakken.</li> <li>b. Luk dækslet til blækpatronerne.</li> <li>c. Tryk på OK, når der vises en meddelelse på displayet, for at starte justeringen af blækpatronerne.</li> <li>d. Kontroller status på displayet, og tryk derefter på OK.</li> </ul> |

### 13

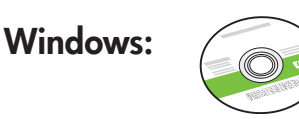

Valitse vihreä Windows-CD-levy.

Vælg den grønne Windows-cd.

Välj den gröna Windows-CD:n.

Velg den grønne Windows-CDen.

FI DA SV NO

### Windows:

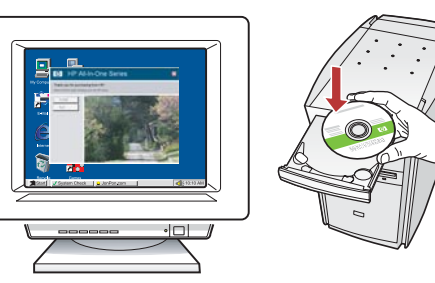

F Windows: Käynnistä tietokone, kirjaudu tarvittaessa sisään ja odota, että työpöytä tulee näyttöön. Aseta **vihreä** Windows-CDlevy asemaan ja noudata näyttöön tulevia ohjeita.

TÄRKEÄÄ: Jos aloitusikkuna ei tule näyttöön, kaksoisnapsauta Oma tietokone -kuvaketta, kaksoisnapsauta

**CD-ROM**-kuvaketta, jossa on HP-logo, ja kaksoisnapsauta sitten **setup.exe**-kuvaketta.

Windows: Tænd computeren, log om nødvendigt på, og vent, indtil skrivebordet vises. Isæt den grønne Windows-cd, og følg vejledningen på skærmen.

VIGTIGT: Hvis startskærmbilledet ikke vises, skal du dobbeltklikke på **Denne computer**, dobbeltklikke på **cd-rom** ikonet med HP-logoet og derefter dobbeltklikke på **setup.exe**.

 Windows: Slå på datorn, logga in vid behov och vänta sedan på att skrivbordet ska visas. Sätt i den gröna Windows-CD:n och följ anvisningarna på skärmen.
 VIKTIGT: Om startbilden inte visas, dubbelklickar du på Den

här datorn, CD-ROM-ikonen med HP-logotypen, och därefter på setup.exe.

NO Windows: Slå på datamaskinen, logg deg på om nødvendig og vent til skrivebordet vises. Sett inn den **grønne** Windows-CDen og følg instruksjonene på skjermen.

VIKTIG: Hvis oppstartskjermbildet ikke vises, dobbeltklikker du i tur og orden på Min datamaskin, CD-ROM-ikonet med HPlogoen og setup.exe.

### Mac:

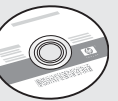

- FI Valitse harmaa Mac-CD-levy.
- DA Vælg den **grå** Mac-cd.
- sv Välj den **grå** Mac-CD:n.
- NO Velg den **grå** Mac-CDen.

#### Mac:

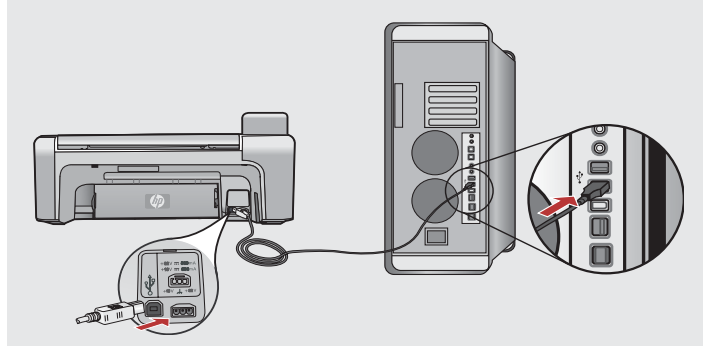

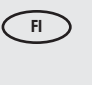

- **Mac:** Kytke USB-kaapeli HP All-in-One -laitteen takana olevaan porttiin ja sitten tietokoneen vapaaseen USB-porttiin.
- DA M de
  - **Mac:** Sæt USB-kablet i porten bag på HP All-in-One og derefter i en USB-port på computeren.
- SV
- **Mac:** Anslut USB-kabeln till porten på baksidan av HP All-in-One, och därefter till en USB-port på datorn.
- NO Mac: Koble USB-kabelen til porten på baksiden av HP All-in-One-enheten og deretter til en USB-port på datamaskinen.

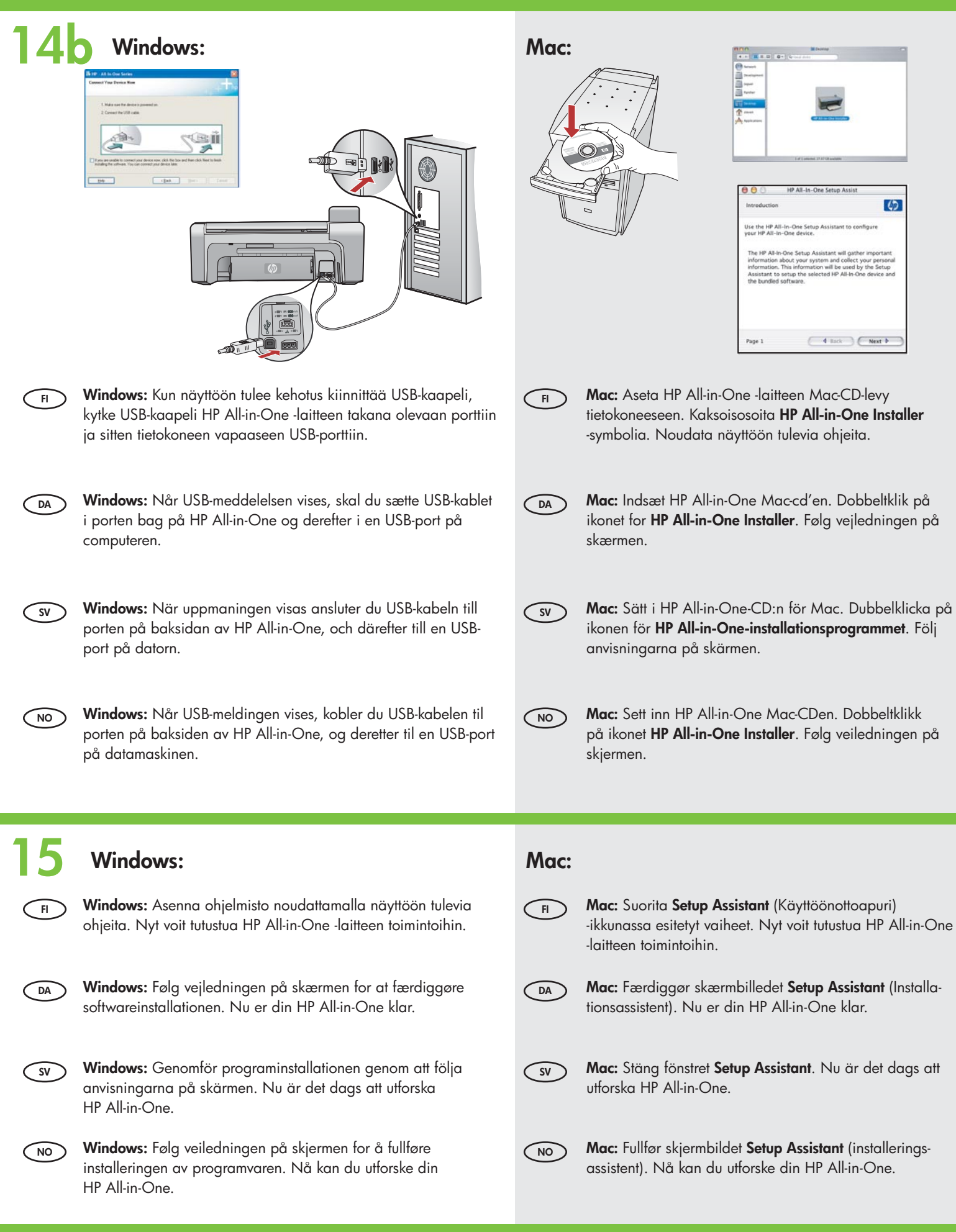

### Tutustu laitteen toimintoihin Prøv funktionerne

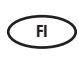

Nyt olet ottanut käyttöön HP All-in-One -laitteesi, joten voit alkaa tutustua laitteen toimintoihin.

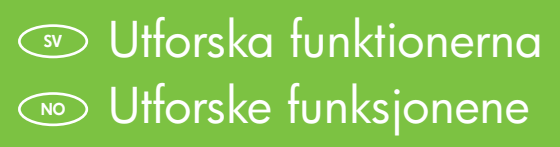

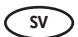

 Nu när HP All-in-One är konfigurerad kan du prova några av funktionerna.

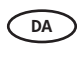

DA

SV

NO

Nu da HP All-in-One er klar til brug, kan du prøve et par af funktionerne.

| $\langle$ | NO |
|-----------|----|
|           |    |

Nå som du har satt opp din HP All-in-One, kan du prøve ut noen av funksjonene.

## Lisää valokuvapaperia Ilæg fotopapir

Fylla på fotopapperLegge i fotopapiret

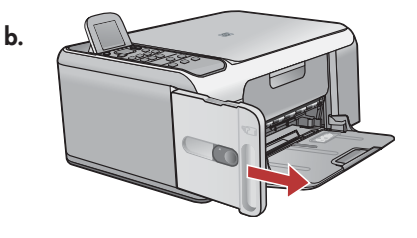

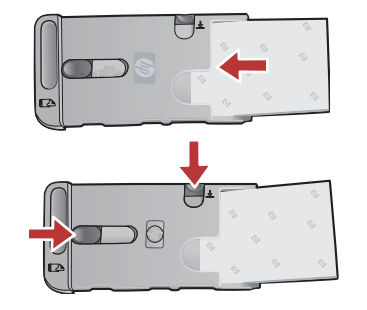

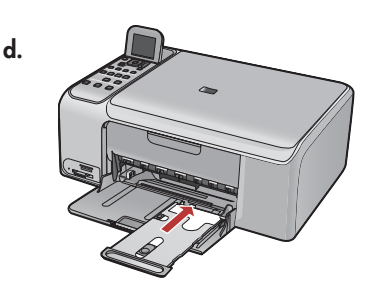

a. Poista kaikki paperi syöttölokerosta.

- b. Napsauta valokuvapaperikasetti ulos kahvan avulla ja vedä kasetti ulos laitteesta.
- c. Aseta valokuvapaperikasettiin näytepakkauksen valokuvapaperiarkit **tulostuspuoli alaspäin**. Säädä leveys- ja pituusohjaimia niin, että ne sopivat ladattuun paperiin.
- d. Aseta valokuvapaperikasetti syöttölokeron oikeaan reunaan ja työnnä kasettia tulostimen sisään, kunnes kasetti pysähtyy.

a. Fjern alt papir fra papirbakken.

- b. Frigør fotopapirkassetten ved hjælp af håndtaget, og træk den ud.
- c. Læg fotopapiret fra prøvepakken i fotopapirkassetten med **udskriftsiden nedad**. Træk papirlængde- og breddestyrene ind til papirets kanter.
- d. Placer fotopapirkassetten helt ude i højre side af papirbakken, og skub den derefter ind i printeren, indtil den stopper.

a. Ta bort allt papper från inmatningsfacket.

- b. Frigör kassetten med fotopapper med hjälp av handtaget och dra ut den.
- c. Lägg i fotopappersarken från provpaketet med **utskriftssidan nedåt** i kassetten med fotopapper. Anpassa pappersledarna för längd och bredd så att de passar det ilagda papperet.
- d. Lägg fotopapperskassetten längs med pappersfackets bortre högra sida och skjut in den i skrivaren tills det tar stopp.
- ) a. Fjern alt papir fra innskuffen.
  - b. Løs ut fotopapirkassetten ved hjelp av håndtaket, og dra den ut.
  - c. Legg i arkene med fotopapir fra prøvepakken med **utskriftssiden ned** i fotopapirkassetten. Juster papirlengde- og papirbreddeskinnene slik at de ligger inntil papiret.
  - d. Plasser fotopapirkassetten i høyre side av papirskuffen, og skyv den deretter inn i skriveren til den stopper.

Tulosta 10 x 15 cm:n valokuva
 Skriva ut ett 10 x 15 cm foto
 Udskriv et 10 x 15 cm foto
 Skrive ut et 10 x 15 cm fotografi

a.

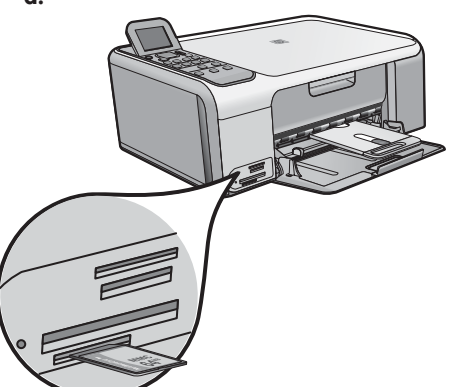

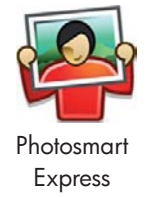

| View & Print | Reprint                                                                                                    |
|--------------|----------------------------------------------------------------------------------------------------|
| Save         | ت المحمد المحمد المحمد المحمد المحمد المحمد المحمد المحمد المحمد المحمد المحمد المحمد المحمد المحمد المحمد الم<br>Share |

Aseta kamerasi muistikortti sopivaan muistikorttipaikkaan ja paina Photosmart Express -painiketta.
 VAROITUS: Aseta laitteeseen vain yksi muistikortti kerrallaan. Jos asetat useampia muistikortteja, korttien tiedot saattavat kadota lopullisesti.

Värinäyttöön tulee Photosmart Express -valikko.

- b. Valitse Näytä ja tulosta painamalla OK-painiketta. Näyttöön tulee muistikortin uusin valokuva. Valitse tämä kuva painamalla OK-painiketta ja tulosta reunukseton 10 x 15 cm:n valokuva noudattamalla näytön ohjeita. Voit myös tulostaa kuvan heti painamalla ohjauspaneelin Tulosta valokuvat -painiketta.
- a. Sæt hukommelseskortet fra dit kamera i den korrekte hukommelseskortholder, og tryk på knappen Photosmart Express.
   ADVARSEL: Sæt kun ét hukommelseskort i ad gangen. Hvis der isættes flere hukommelseskort på en gang, kan du miste data. Menuen Photosmart Express vises på farvedisplayet.
  - b. Tryk på OK for at vælge View & Print (Vis og Udskriv). Det nyeste foto på hukommelseskortet vises på displayet. Tryk på OK for at vælge dette billede, og følg vejledningen på farvedisplayet for at udskrive et 10 x 15 cm foto. Du kan også trykke på knappen Udskriv fotos på kontrolpanelet for at udskrive fotoet direkte.
- sv a. Sätt minneskortet från kameran i lämplig minneskortsplats och tryck på knappen Photosmart Express.
   VARNING: Sätt inte in fler än ett minneskort i taget. Om fler än ett minneskort sätts i kan permanenta dataförluster uppstå. Menyn Photosmart Express visas i grafikfönstret i färg.
  - b. Tryck på OK för att välja Visa och skriv ut. Det nyaste fotot på minneskortet visas i teckenfönstret. Tryck på OK om du vill välja bilden. Följ anvisningarna i grafikfönstret och skriv ut ett kantlöst foto i storleken 10 x 15 cm. Du kan även skriva ut fotot direkt genom att trycka på knappen Skriv ut foton på kontrollpanelen.
- a. Sett inn minnekortet fra kameraet i riktig minnekortspor, og trykk på **Photosmart Express**-knappen. **ADVARSEL:** Ikke sett inn mer enn ett minnekort om gangen. Hvis du setter inn mer enn ett minnekort, kan det oppstå ugjenopprettelig tap av data.

Photosmart Express-menyen åpnes på fargegrafikkskjermen.

b. Trykk på OK for å velge Vis og skriv ut. Det nyeste fotografiet på minnekortet vises på skjermen. Trykk på OK for å velge dette bildet, og følg veiledningen på fargegrafikkskjermen for å skrive ut et 10 x 15 cm fotografi uten kantlinjer. Du kunne også ha trykt på Skriv ut bilder-knappen på kontrollpanelet for å skrive ut fotografiet umiddelbart.

# Tulosta valokuva uudelleen Udskriv et foto igen

### Skriva ut ett foto

Skrive ut en kopi av et originalfotografi

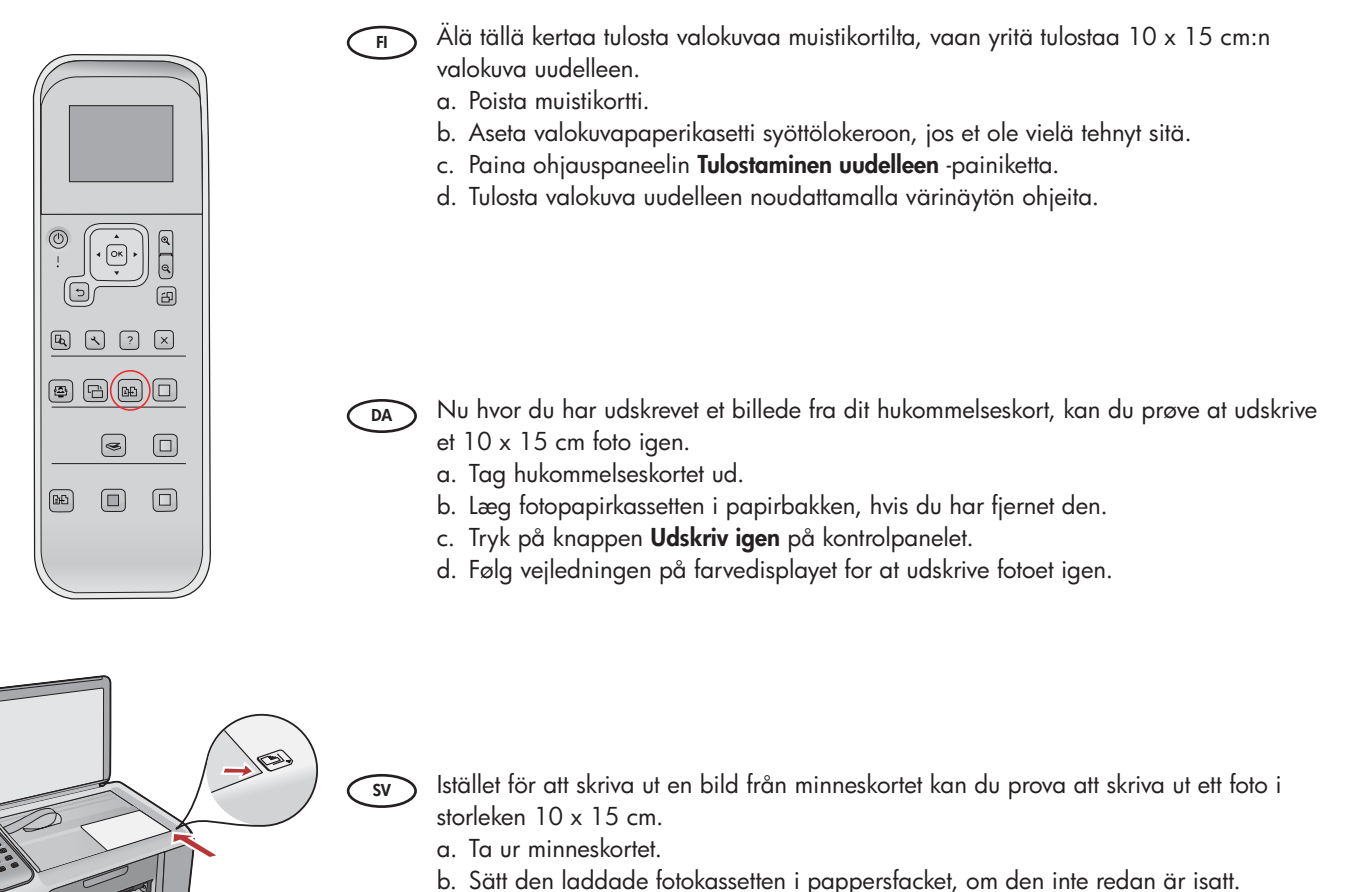

- c. Tryck på knappen **Skriv ut** på kontrollpanelen.
- d. Följ anvisningarna i grafikfönstret om du vill skriva ut ett foto på nytt.

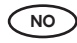

I stedet for å skrive ut et bilde fra minnekortet, kan du prøve å lage en kopi av et 10 x 15 cm fotografi.

- a. Ta ut minnekortet.
- b. Sett inn fotopapirkassetten med fotopapir i papirskuffen, hvis den ikke allerede er satt inn.
- c. Trykk på Skriv ut-knappen på kontrollpanelet.
- d. Følg instruksjonene på fargegrafikkskjermen for å skrive ut en kopi av fotografiet.

## Tulosta CD-etiketti Udskriv en cd-etikette

### Skriva ut en CD-etikett Skrive ut en CD-etikett

d.

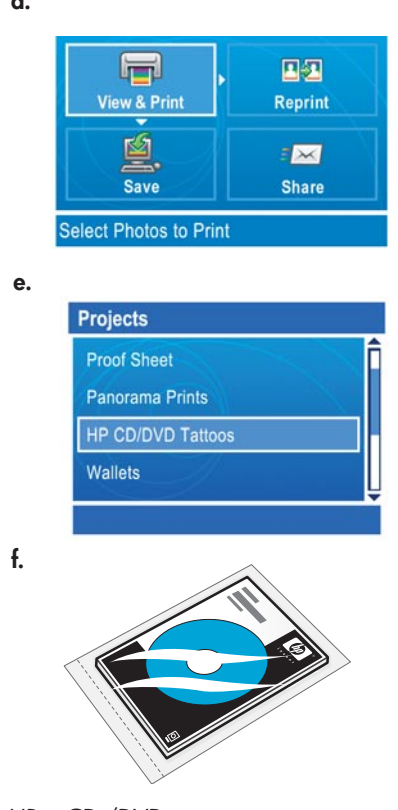

HP:n CD-/DVD-painatuspaperia voi ostaa osoitteesta www.hp.com.

Du kan købe HP cd/dvd-tatoveringspapir på www.hp.com.

HP:s CD/DVD-etiketter kan köpas från www.hp.com.

HP CD/DVD-etiketter kan kjøpes fra www.hp.com.

g.

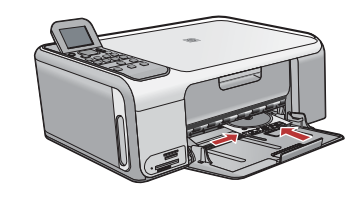

- 📻 a. Poista valokuvapaperikasetti syöttölokerosta ja aseta se takaisin säilytystilaan.
  - b. Aseta muistikortti laitteeseen.
  - c. Paina laitteen Photosmart Express -painiketta.
  - d. Valitse **Näytä ja tulosta** painamalla **OK**-painiketta. Valitse jokin muu kuva nuolipainikkeilla ja paina **OK**-painiketta. **Tulosta-val.**-valikko avautuu.
  - e. Valitse **Projektit** painamalla **▼**-painiketta ja paina sitten **OK**-painiketta. **Projektit**valikko avautuu.
  - f. Valitse HP CD/DVD -siirtokuvat painamalla ▼-painiketta ja paina sitten OKpainiketta.
  - g. Kun näyttöön tulee kehotus, aseta laitteeseen HP:n CD-/DVD-painatuspaperit. Tulosta painamalla **OK**-painiketta.
  - a. Tag fotopapirkassetten ud af papirbakken og sæt den tilbage i opbevaringsområdet.
     b. Sæt hukommelseskortet i.
    - c. Tryk på Photosmart Express-knappen på enheden.
    - d. Tryk på **OK** for at vælge **View & Print** (Vis og Udskriv). Tryk på pileknapperne for at vælge et andet billede, og tryk på **OK**. **Menuen Udskriv** åbnes.
    - e. Tryk på ▼ for at fremhæve **Andre projekter**, og tryk derefter på **OK**. **Projektmenuen** vises.
    - f. Tryk på **V** for at fremhæve **HP-cd/dvd-tatovering**, og tryk på **OK**.
    - g. Ilæg HP cd/dvd-tatoveringspapir, når du bliver bedt om det. Tryk på **OK** for at starte udskrivningen.
  - a. Ta bort fotopapperskassetten från pappersfacket och sätt tillbaka den i förvaringsplatsen.
  - b. Sätt i minneskortet.

DA

- c. Tryck på Photosmart Express-knappen på enheten.
- d. Tryck på **OK** för att välja **Visa och skriv ut**. Tryck på pilknapparna om du vill välja en annan bild. Välj sedan **OK**. Menyn **Skriv ut** öppnas.
- e. Tryck på ▼ så att **Projekt** markeras, och välj sedan **OK**. Menyn **Projekt** öppnas.
- f. Tryck på 🔻 så att HP CD-/DVD-etiketter markeras, och välj sedan OK.
- g. När du uppmanas till det lägger du i HP:s CD/DVD-etiketter. Tryck på **OK** när du vill skriva ut.
- a. Ta ut fotopapirkassetten fra papirskuffen og sett den tilbake i oppbevaringsområdet.
   b. Sett inn minnekortet.
  - c. Trykk på Photosmart Express-knappen på enheten.
  - d. Trykk på OK for å velge Vis og skriv ut. Bruk piltastene til å velge et annet bilde, og trykk på OK. Skriv ut-menyen vises.
  - e. Trykk på 🔻 for å merke **Prosjekter**, og trykk på **OK**. **Prosjekter**-menyen vises.
  - f. Trykk på **V** for å merke **HP CD/DVD-tatoveringer**, og trykk på **OK**.
  - g. Når du ser en melding om det, legger du i HP CD/DVD-etikettene. Trykk på OK for å skrive ut.

## VianmääritysFejlfinding

# FelsökningProblemløsing

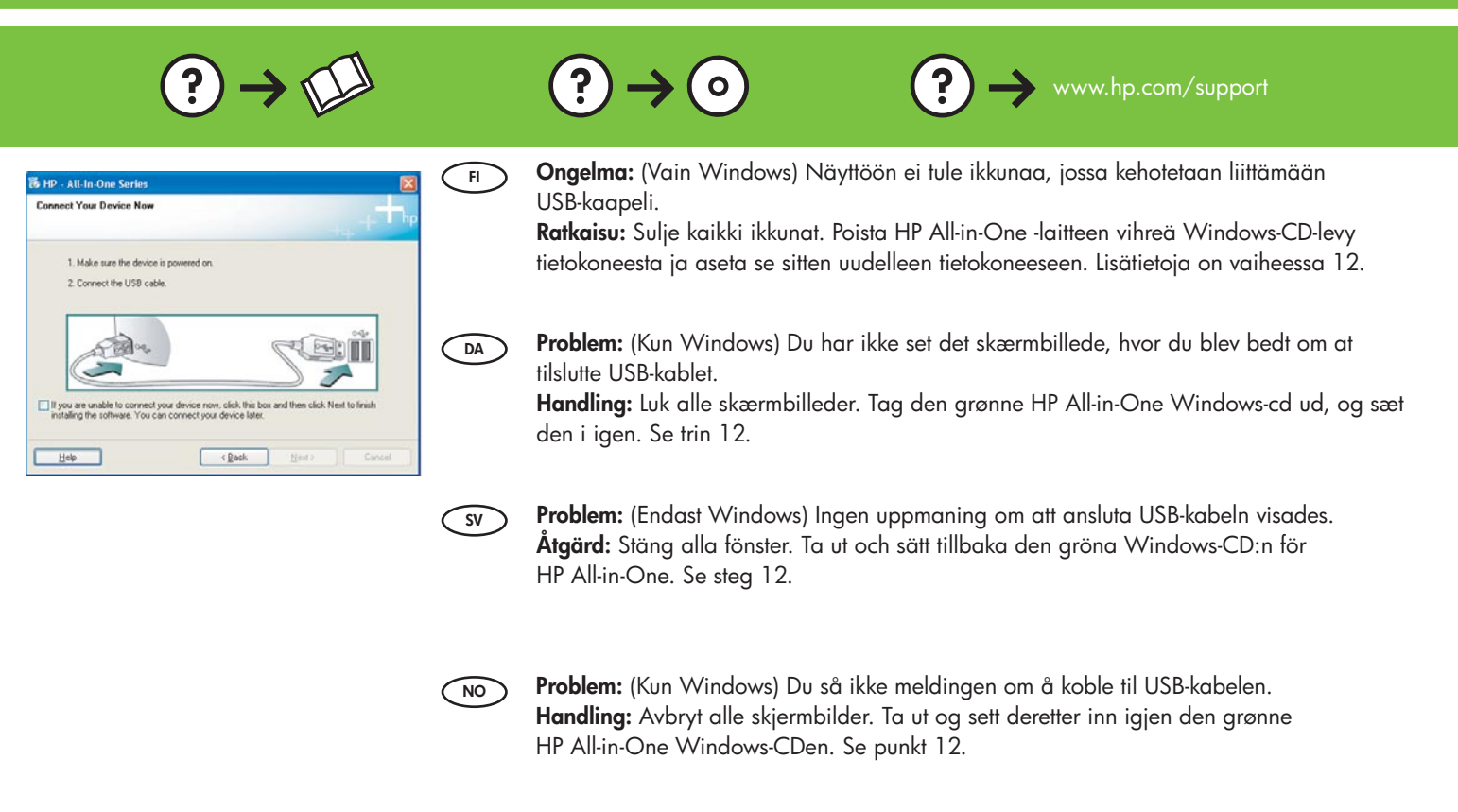

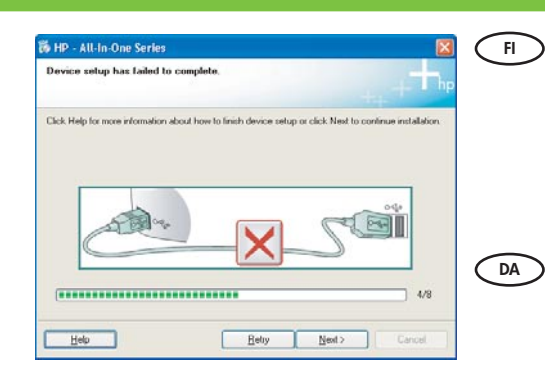

**Ongelma:** (Vain Windows) Näyttöön tulee **Device Setup Has Failed To Complete** (Laitteen asentaminen ei onnistu) -ikkuna.

**Ratkaisu:** Irrota laitteen virtajohto ja kytke se uudelleen. Tarkista kaikki liitännät. Tarkista, että USB-kaapeli on liitetty tietokoneeseen. Älä liitä USB-kaapelia näppäimistöön tai USB-keskittimeen, jolla ei ole omaa virtalähdettä. Lisätietoja on vaiheessa 12.

**Problem:** (Kun Windows) Skærmbilledet **Enhedsopsætning blev ikke fuldført** vises. **Handling:** Tag stikket til enheden ud, og sæt det i igen. Kontroller alle tilslutninger. Sørg for, at USB-kablet er sat i computeren. Slut ikke USB-kablet til et tastatur eller en USB-hub uden strøm. Se trin 12.

Problem: (Endast Windows) Ett fönster med ett meddelande om att installationen av enheten misslyckades visas.

**Åtgärd:** Koppla ur enheten och koppla in den igen. Kontrollera alla anslutningar. Se till så att USB-kabeln är ansluten till datorn. Anslut inte USB-kabeln till ett tangentbord eller en hubb utan strömförsörjning. Se steg 12.

NO

SV

**Problem:** (Kun Windows) Skjermbildet **Enhetsinstallasjonen ble ikke fullført** vises. **Handling:** Koble fra enheten, og koble den deretter til igjen. Undersøk alle forbindelser. Kontroller at USB-kabelen er koblet til datamaskinen. Ikke koble USB-kabelen til et tastatur eller en USB-hub uten strømforsyning. Se punkt 12.

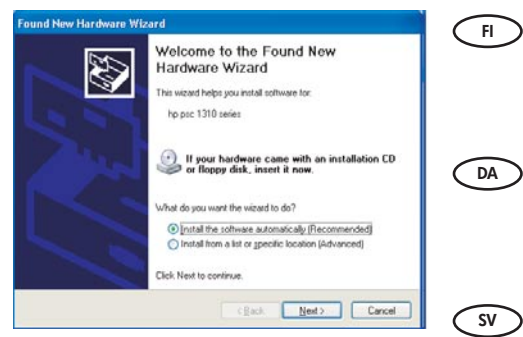

Ongelma: (Vain Windows) Microsoftin Lisää laite -ikkuna tulee näyttöön. Ratkaisu: Sulje kaikki ikkunat. Irrota USB-kaapeli ja aseta sitten HP All-in-One -laitteen vihreä Windows-CD-levy tietokoneeseen. Lisätietoja on vaiheissa 11 ja 12.

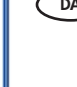

Problem: (Kun Windows) Microsoft-skærmbilledet Tilføj hardware vises. Handling: Luk alle skærmbilleder. Tag USB-kablet ud, og isæt den grønne HP All-in-One Windows-cd. Se trin 11 og 12.

Problem: (Endast Windows) Microsoft-fönstret Lägg till maskinvara visas. Åtgärd: Stäng alla fönster. Koppla loss USB-kabeln och sätt i den gröna Windows-CD:n för HP All-in-One. Se steg 11 och 12.

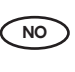

Problem: (Kun Windows) Microsoft-skjermbildet Veiviser for maskinvare vises. Handling: Avbryt alle skjermbilder. Trekk ut USB-kabelen og sett deretter inn den grønne HP All-in-One Windows-CDen. Se punkt 11 og 12.

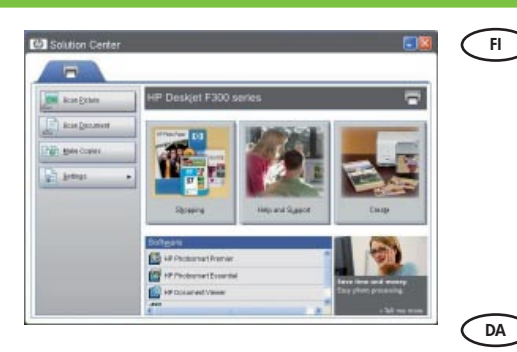

Ongelma: Uusi HP-laitteesi ei näy, tai se ei ole oletustulostin.

Ratkaisu: Valitse tietokoneeseesi asennettu HP-laite käyttämällä HP:n ratkaisukeskus -ikkunan yläosassa olevia välilehtiä. Jos asennettuna on useampia HP-laitteita, kaikki laitevälilehdet eivät ehkä näy laitteen valintakentässä. Tässä tapauksessa laitteen valintakentän viimeisen välilehden oikealla puolella on oikea ja vasen nuolinäppäin, joiden avulla voit selata läpi kaikki välilehdet.

#### Problem: Din nye HP-enhed vises ikke eller er ikke standardenheden.

Handling: Brug de faner, som vises øverst i HP Solution Center-vinduet, til at vælge en HP-enhed, der er installeret på computeren. Hvis der er installeret flere HP-enheder, kan du muligvis ikke se alle enhedsfanerne i området til valg af enhed. I så fald kan du bruge pileknapperne, der vises til højre for den sidste fane, til at klikke dig gennem alle fanerne.

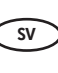

Problem: Din nya HP-enhet visas inte eller är inte vald som standard.

Åtgärd: Använd flikarna i övre delen av fönstret HP Lösningscenter och välj en HPenhet som är installerad på datorn. Om flera HP-enheter är installerade kanske inte alla enhetsflikar visas i området för val av enhet. Om så är fallet visas höger- och vänsterpilar till höger om den sista fliken som visas i området för val av enhet, så att du kan bläddra igenom alla flikar.

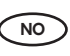

Problem: Den nye HP-enheten vises ikke, eller er ikke standardenhet.

Handling: Bruk kategoriene nær toppen av HP Løsningssenter-vinduet til å velge en HPenhet som er installert på datamaskinen. Hvis det er installert flere HP-enheter, er det ikke sikkert at du ser alle kategoriene i området for valg av enhet. Hvis dette er tilfelle, vises knapper med høyre- og venstrepil til høyre for den siste kategorien som vises, slik at du kan klikke deg gjennom alle kategoriene.

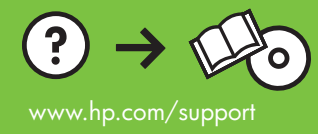